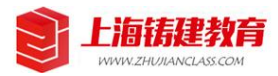

## NotePAD++下载、安装、使用操作指导书

| 序号 | 操作步骤 | 详细操作步骤                                                                                                    |
|----|------|----------------------------------------------------------------------------------------------------|
| 1  | 下载   | <ol> <li>使用浏览器【访问】百度云官网网址 https://pan.baidu.com;</li> <li>在网页端【注册】一个账号;</li> <li>【点击】网页上客户端下载,【下载】客户端软件(建议操作);</li> <li>使用注册的账号密码【登录】百度云客户端;</li> <li>将我们提供的软件安装程序【转存】到您的百度云账号后,使用百度云客户端【下载】到电脑,等待安装。</li> </ol>                           |
| 2  | 安装   | <ul> <li>NotePAD+</li> <li>1. 双击安装程序图标 +exe ,执行安装程序;</li> <li>2. 【选择语言】为中文简体 (默认),【点击 OK】,【点击下一步】,许可证协议界面【点击我接受】,选定软件安装位置(不建议直接将软件安装到 C 盘,建议安装到到 D 盘或者其他分区)【修改及设置】,【点击下一步】,选择组件界面建议为【默认设置】,【点击下一步】,建议【勾选】</li> </ul>                       |
|    |      | ✓ Create Shortcut on Desktop<br>,【点击安装】,启动安装程序,完成安装后【点<br>击完成】。                                                                                                    |
| 3  | 使用   | <ol> <li>【右键 TXT 文件】,在弹出的界面【选择】 Edit with Notepad++;</li> <li>【点击】软件上部 图标,开启或者关闭文档文字自动换行功能;</li> <li>【点击】软件上部 图标,开启或者关闭显示所有字符功能;</li> <li>【点击】软件上部 图标,开启或者关闭显示文档结构图功能;</li> <li>键盘【Ctrl+A】全选文字;</li> <li>键盘【Ctrl+F】开启文档查找和替换功能。</li> </ol> |